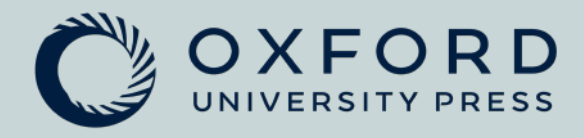

## How to sign in and access your digital course material on Oxford English Hub

## Have you received a class joining code from your teacher? **YES** Have you got an Oxford ID account? **NO**

**Follow these instructions** 

1. Go to oxfordenglishhub.com and select Register

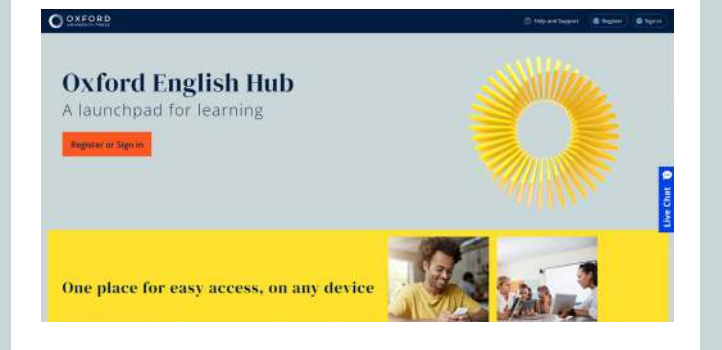

**3.** Enter your details in the online form, select your age and agree to the terms and conditions, then click **Create my account** 

| Register                                                                     |                                                                |  |
|------------------------------------------------------------------------------|----------------------------------------------------------------|--|
| reate an Oxford ID to continue                                               |                                                                |  |
| my details                                                                   |                                                                |  |
| riest same                                                                   |                                                                |  |
| Enter your first name                                                        |                                                                |  |
| Last name:                                                                   |                                                                |  |
| unter your last name                                                         |                                                                |  |
| Email address                                                                |                                                                |  |
| Enter your email address                                                     |                                                                |  |
| No email address? //sk.your inacher or administrator to make an Orbird (0 fi | 1911.                                                          |  |
| Contro your amait address;                                                   |                                                                |  |
| umer your email address again                                                |                                                                |  |
| Pasaward                                                                     |                                                                |  |
| your password must be a minimum of 6 characters and include at least one     | ee case (a-z) and one upper case (A-2) letter, with no spaces. |  |
| Pinase select on option below to continue                                    |                                                                |  |
| O't any its years of ago or ander                                            |                                                                |  |
| O'i am over 16 years of age                                                  |                                                                |  |
| vour personal information is important                                       |                                                                |  |
| we only use your personal information for this service, Learn more about the | actord conversity rives handles your personal information at . |  |

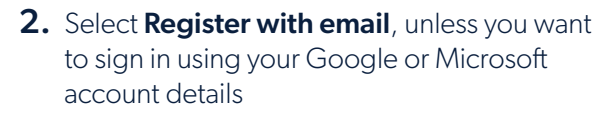

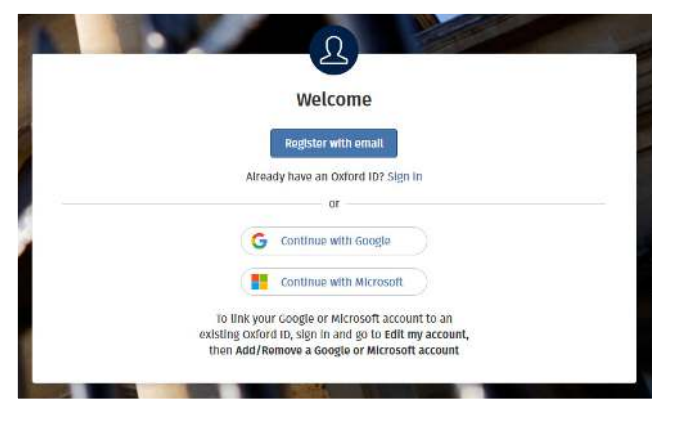

## 4. Select Sign in to get started

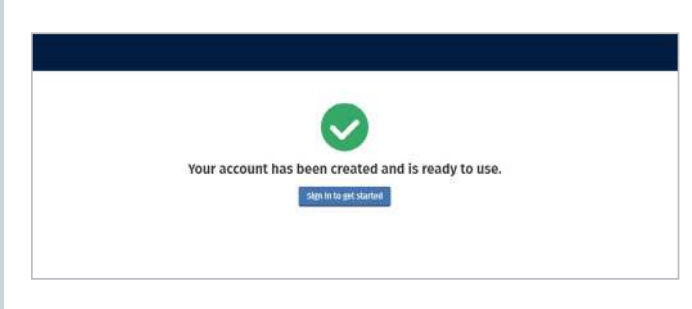

**5.** Enter your Oxford ID that you have just created then click **Sign in** 

| Welcome         Username (this is usually your email address)         Jonnyl@mailinator.com         Password                                                                               |              | 1                | D                | di la      |   |  |
|----------------------------------------------------------------------------------------------------|--------------|------------------|------------------|------------|---|--|
| Username (this is usually your email address) Jonnyl@mailinator.com Password  Forgotten your password?  Sign in Don't have an Oxford ID? Register for an account  or  Continue with Google |              | Ŋ                | Welcom           | e          |   |  |
| Jonnyl@mailinator.com Password  Forgotten your password?  Sign in Don't have an Oxford ID? Register for an account  or  Continue with Google                                               | Username     | (this is usually | your email addre | ess)       |   |  |
| Password  Forgotten your password?  Sign in  Don't have an Oxford ID? Register for an account  or  Continue with Google                                                                    | Jonnyl@r     | nailinator.coi   | m                |            |   |  |
| Forgotten your password?  Sign in  Don't have an Oxford ID? Register for an account  or  Continue with Google                                                                              | Password     |                  |                  |            |   |  |
| Forgotten your password? Sign in Don't have an Oxford ID? Register for an account or Continue with Google                                                                                  | •••••        |                  |                  |            |   |  |
| Sign in Don't have an Oxford ID? Register for an account or Continue with Google                                                                                                    | Forgotten yo | ur password      | ?                |            |   |  |
| Don't have an Oxford ID? Register for an account or Continue with Google                                                                                                    |              |                  | Sign in          |            |   |  |
| or                                                                                                    | Don't have a | n Oxford ID?     | Register for a   | an account |   |  |
| Continue with Google                                                                                                    |              |                  | or               |            |   |  |
|                                                                                                    |              | G a              | ontinue with Go  | ogle       | ) |  |

## 6. Select the Student button

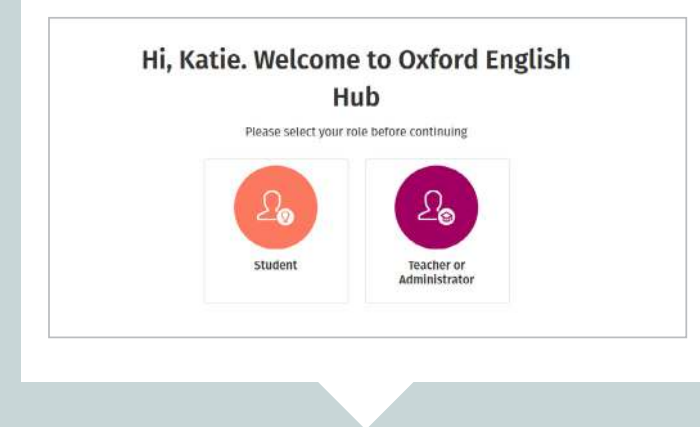

7. Scroll down and Select Join a class

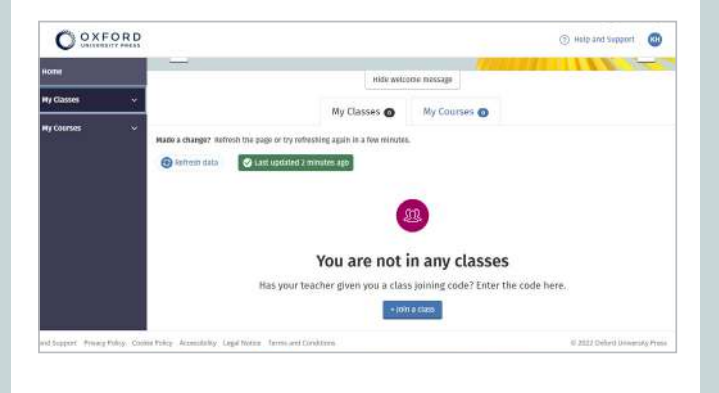

**8.** Enter the class joining code from your teacher then click **Join my class** 

| tve you a code for your class | Join your class<br>year teacher, school, or organization will give | - Hon and an                                                                           |   |  |
|-------------------------------|--------------------------------------------------------------------|----------------------------------------------------------------------------------------|---|--|
|                               | Norther your code in the bas to join.                              | My Cinters O                                                                           |   |  |
|                               | ctaal joining code<br>Write your code itere                        | er he gage er sy velening ogen in i her en en er<br>Andere er sy velening i som er som | × |  |
|                               |                                                                    | You are not i                                                                          |   |  |
|                               |                                                                    | Has your buichur gluns you a class                                                     |   |  |
| join my cla                   | cantot                                                             |                                                                                        |   |  |

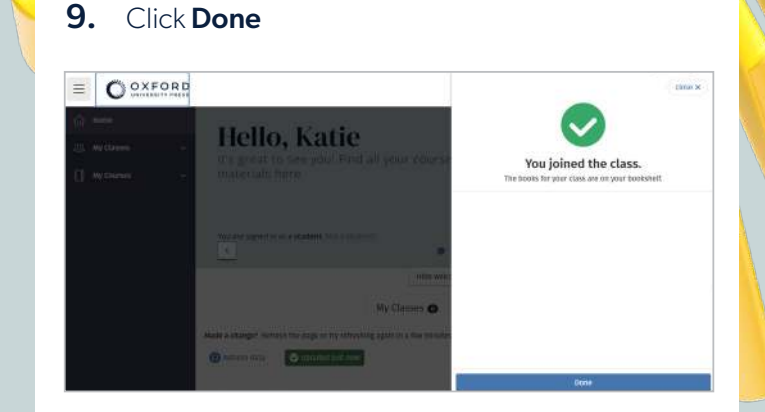

10. You can now see your class in the 'My Classes' tab.

| = | Useres     | AITY PRESS |                                                                                                    |                                     |                    | Co wate and method |
|---|------------|------------|----------------------------------------------------------------------------------------------------|-------------------------------------|--------------------|--------------------|
| â | Home       |            | <u>.</u>                                                                                                    |                                     | ee ( <u>1961</u> ) | 1111               |
|   | Wy Classes | ~          |                                                                                                    | Hide week                           | one message        |                    |
| α | My Courses | .*         |                                                                                                    | My Classes 🕥                        | My Courses O       |                    |
|   |            |            | Made a change? Refresh the page or by a                                                                                                    | refrestring again in a fear minutes | 6                  |                    |
|   |            |            | Rehnesh data     Autor and and     Autor and     Autor and     Auto | n 1 melautor ago                    |                    |                    |

11. Select My Courses then click + Redeem a code

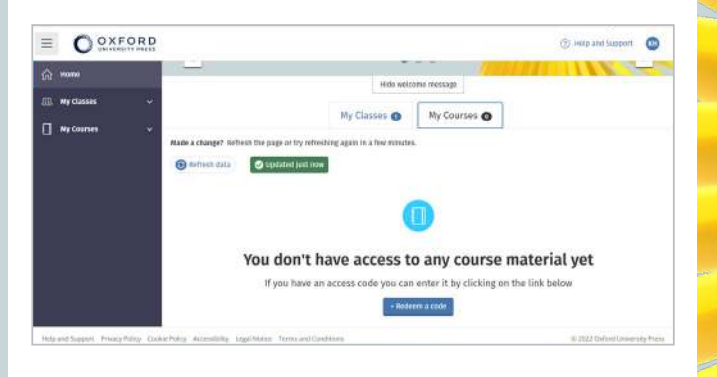

**14.** Click on the course tile on your Oxford English Hub dashboard to open it

| O OXFORD                    |                                                                                                    |                           | () sea sectioner |
|-----------------------------|----------------------------------------------------------------------------------------------------|---------------------------|------------------|
| 0 —<br>□ •c== ·<br>□ •c== · | Hello, Katie<br>It's great to see your find al your course no                                                  | tanaic hore               |                  |
|                             | The product of the product of the second second second second second second second second second second second | •••                       |                  |
|                             |                                                                                                    | 1000 anto anno losmoiga   |                  |
|                             |                                                                                                    | My Classes C My Courses C |                  |
|                             | Research a sum                                                                                                 |                           |                  |
|                             | Taglia (Ban (d))a                                                                                              |                           |                  |
|                             |                                                                                                    |                           |                  |

12. Enter your access code then click Redeem a code

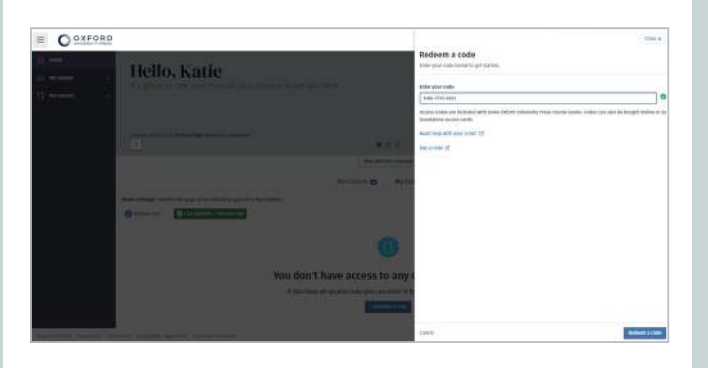

**15.** Select your course e-books or Online Practice to start using them

| = 0            | 2               |                                                                    |                                                             | 9                                                                                                    | - |
|----------------|-----------------|--------------------------------------------------------------------|-------------------------------------------------------------|----------------------------------------------------------------------------------------------------|---|
| a <del></del>  | Hyterie 😗       | Legish File with Lobison (plant                                    | netze                                                       |                                                                                                    |   |
| 3. By Channel  | Caston Material |                                                                    |                                                             |                                                                                                    |   |
| ] Ny Laurasa - | -               | English File                                                       | English File                                                | English File                                                                                                    |   |
|                |                 | CENTERATED<br>Register Frie au ontermentante<br>protecter autorite | anglah file of sollow<br>minemphiles Mailor() moli<br>mines | Ingen de an - de la - de la - |   |
|                |                 | · How Has                                                          | O 1100 Min                                                  | Internet                                                                                                    |   |
|                |                 |                                                                    |                                                             |                                                                                                    |   |
|                |                 |                                                                    |                                                             |                                                                                                    |   |
|                |                 |                                                                    |                                                             |                                                                                                    |   |
|                |                 |                                                                    |                                                             |                                                                                                    |   |

13. Select Done

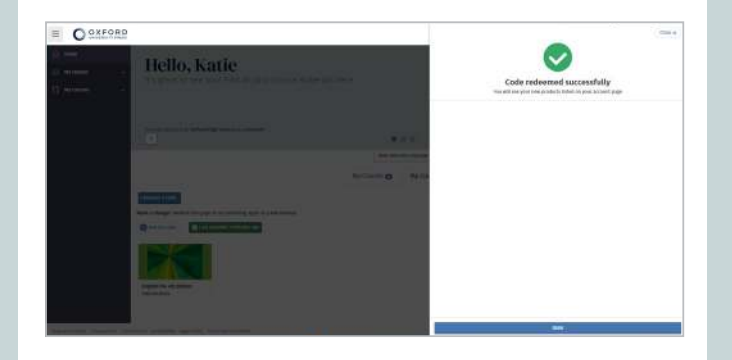

Go to **oxfordenglishhub.com** and sign in with your Oxford ID to access your digital course material from now on!

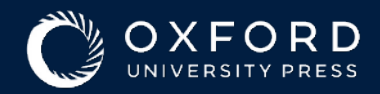